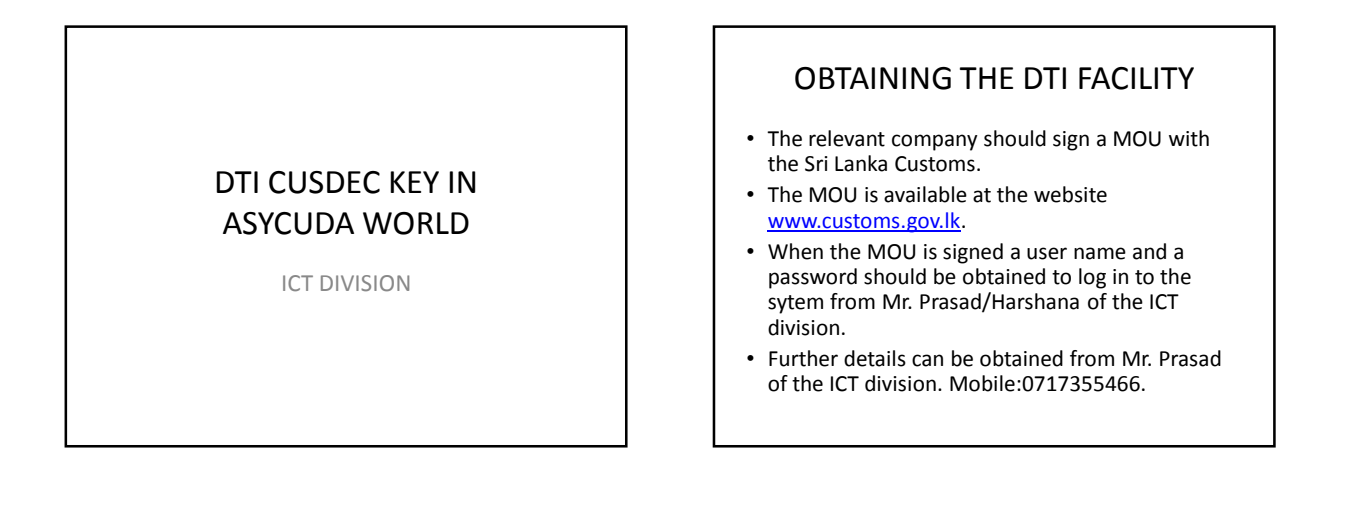

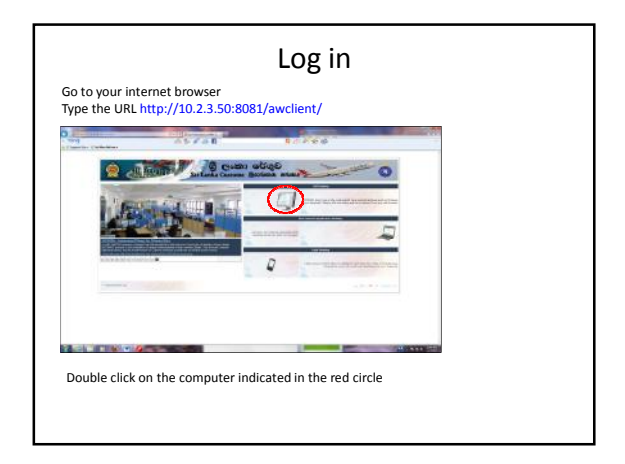

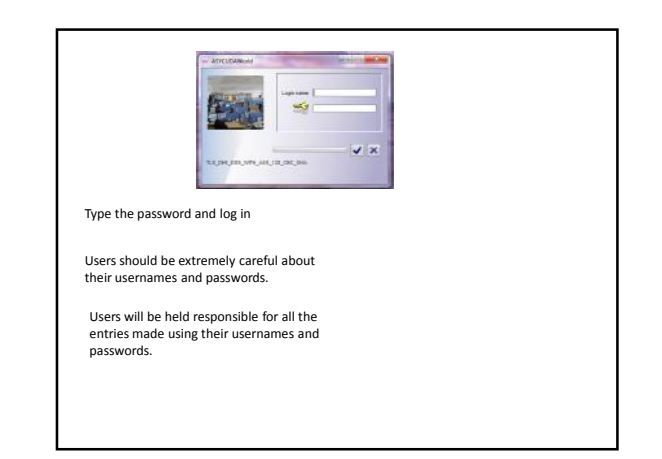

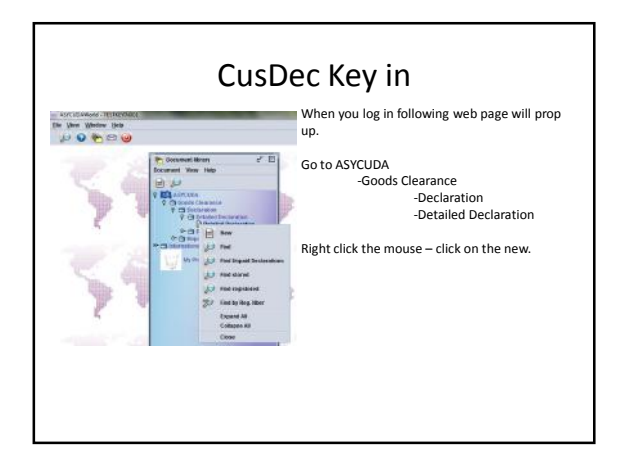

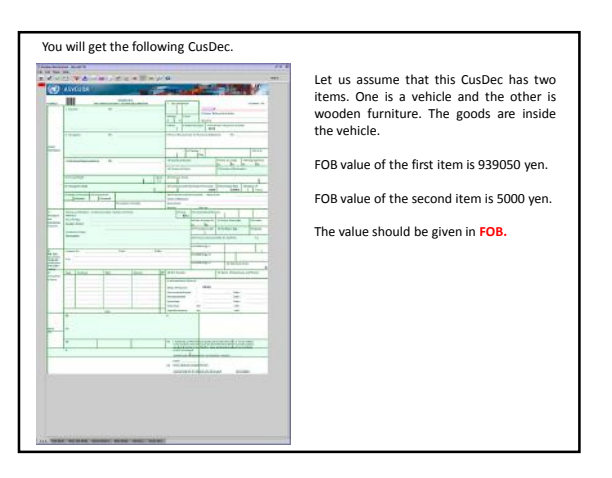

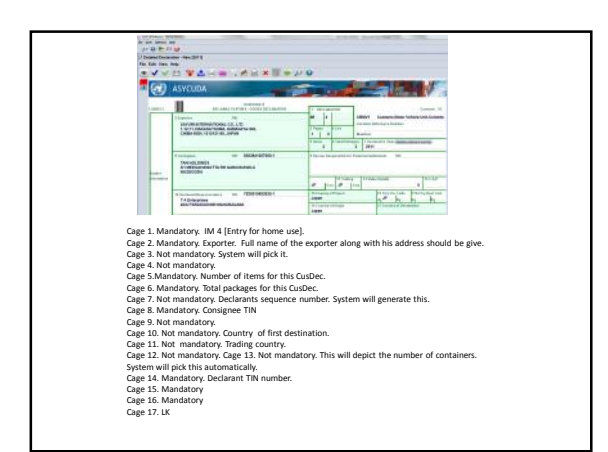

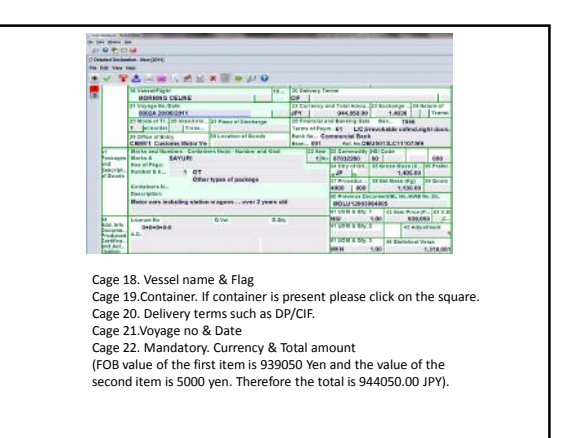

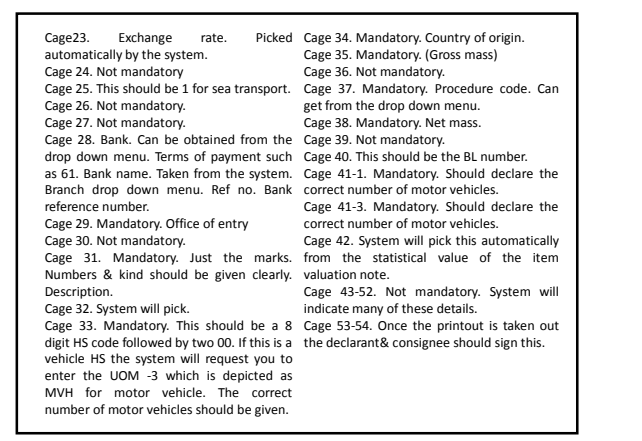

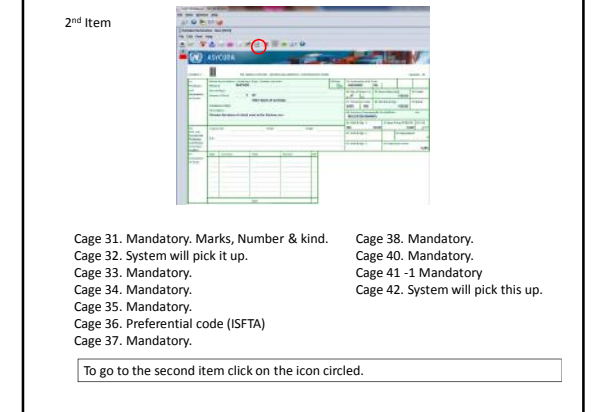

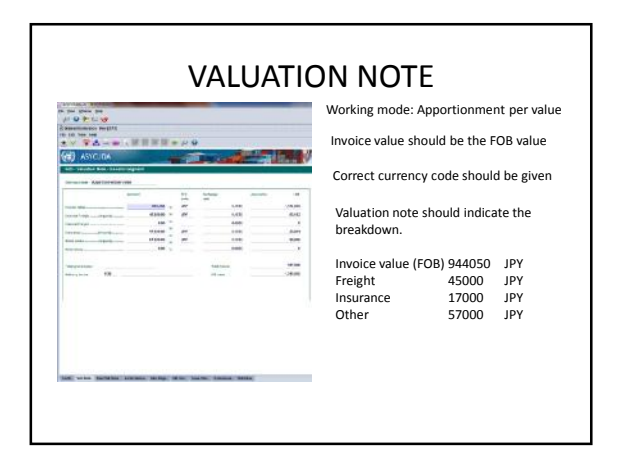

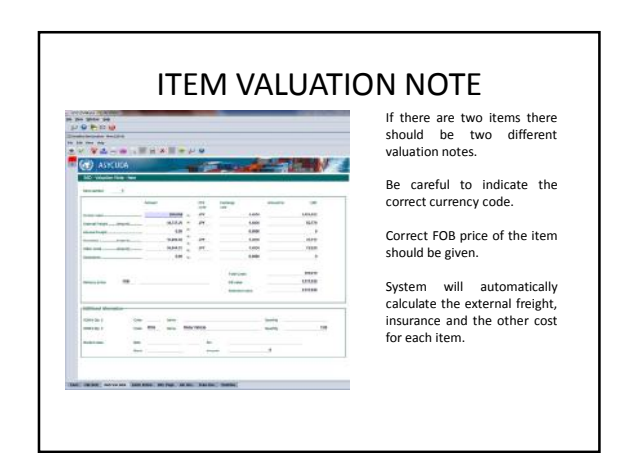

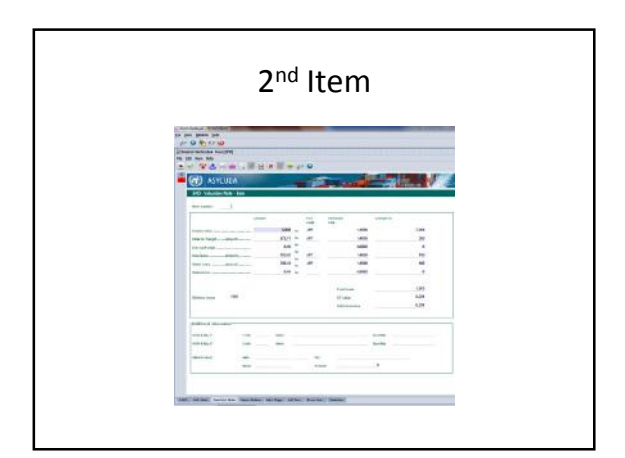

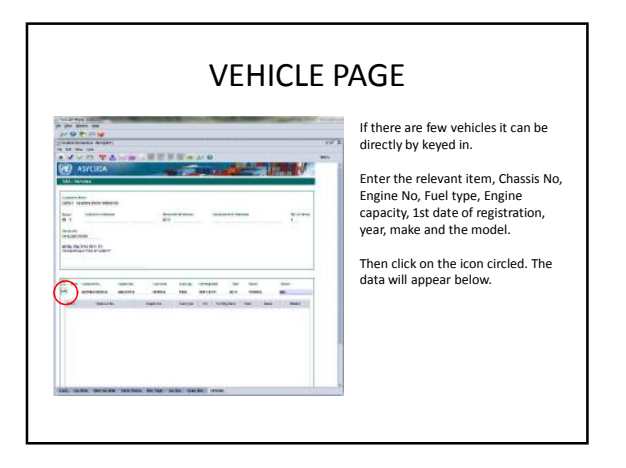

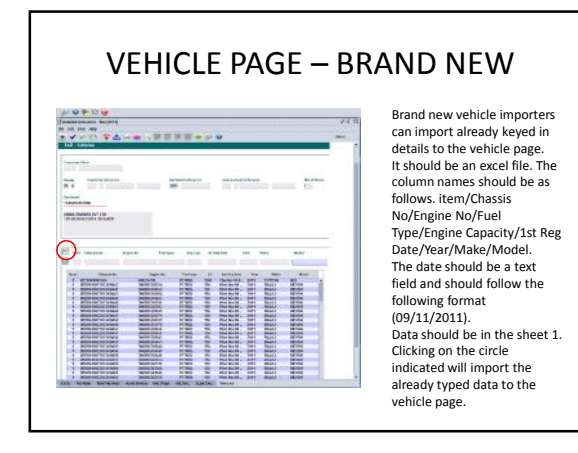

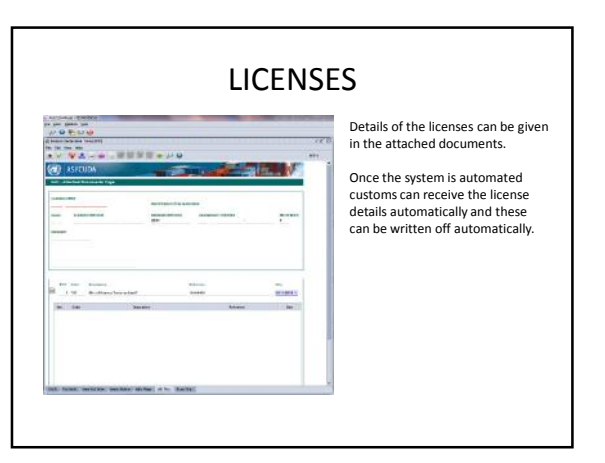

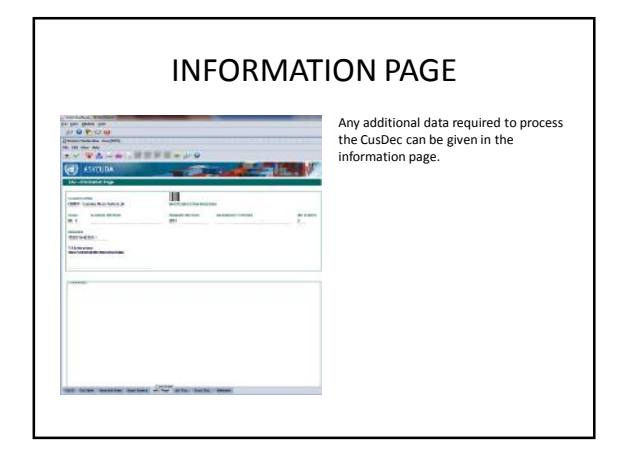

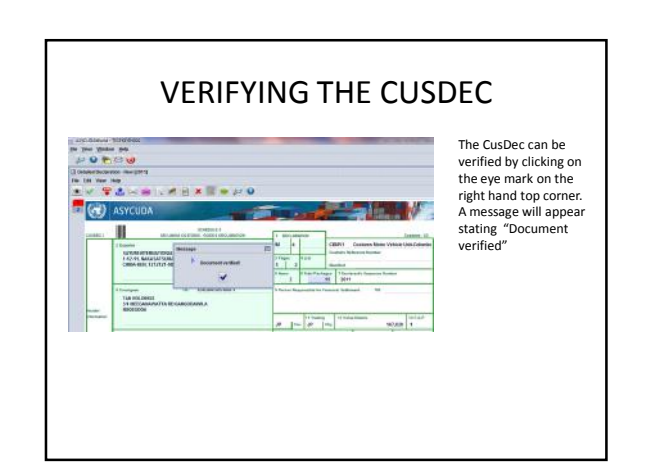

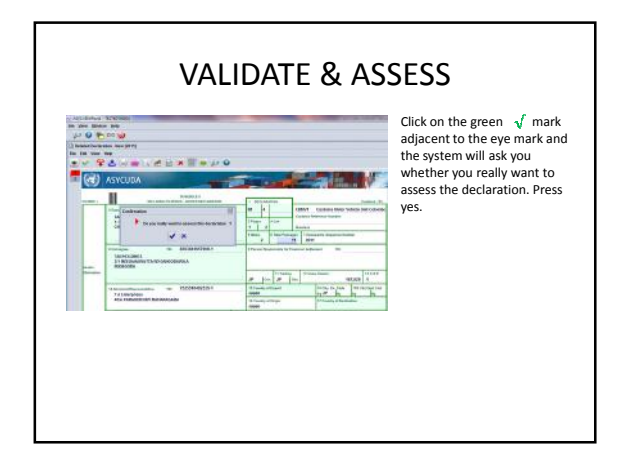

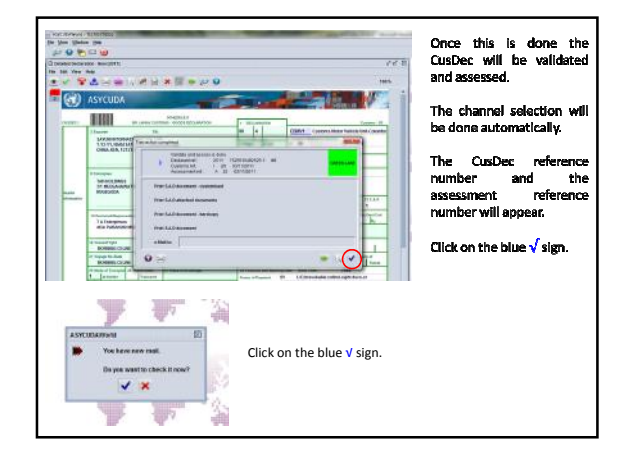

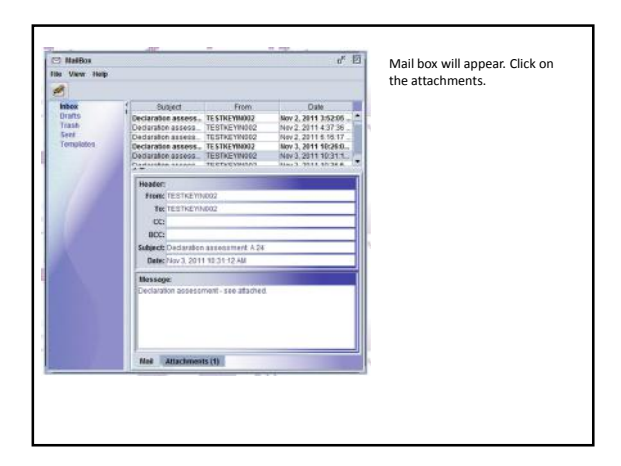

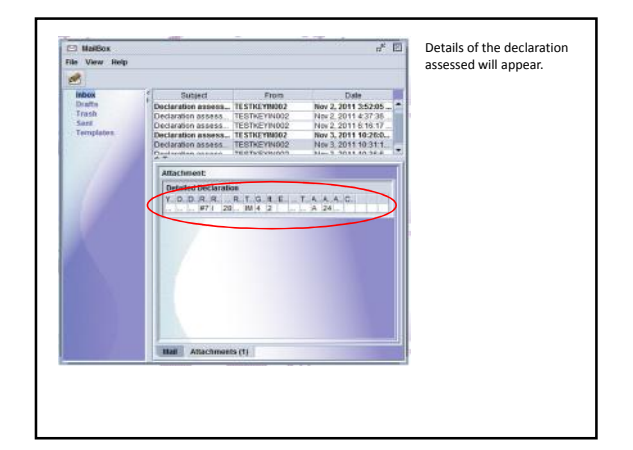

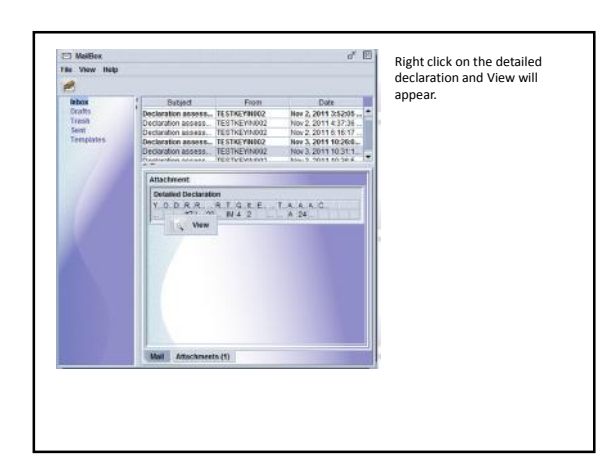

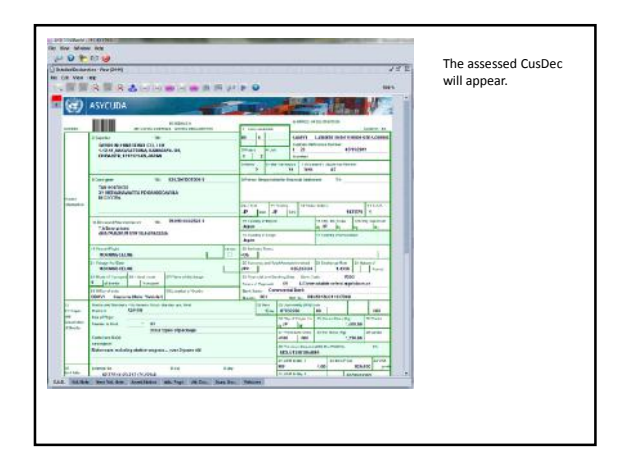

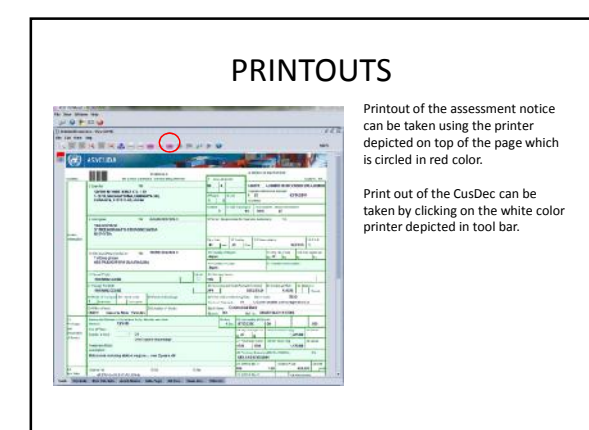

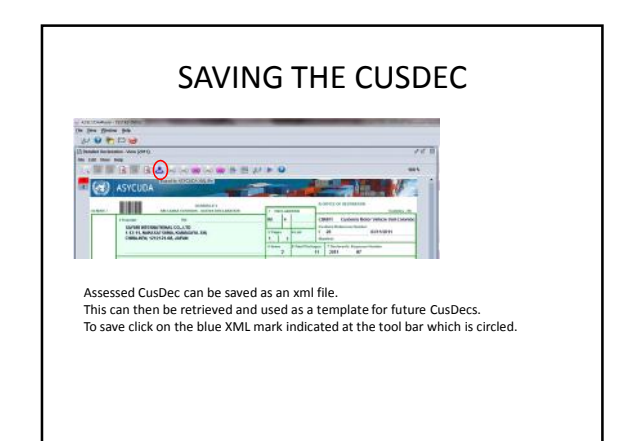

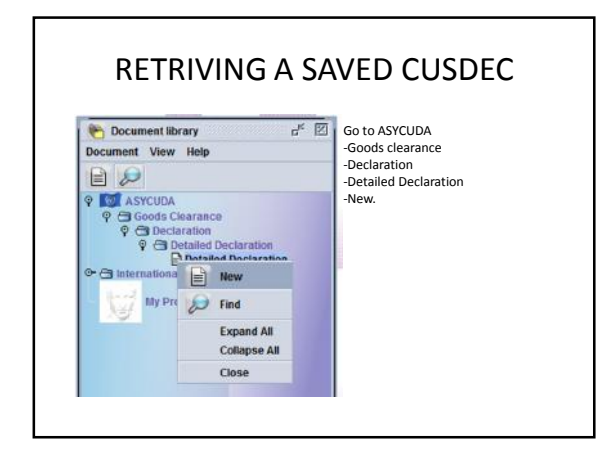

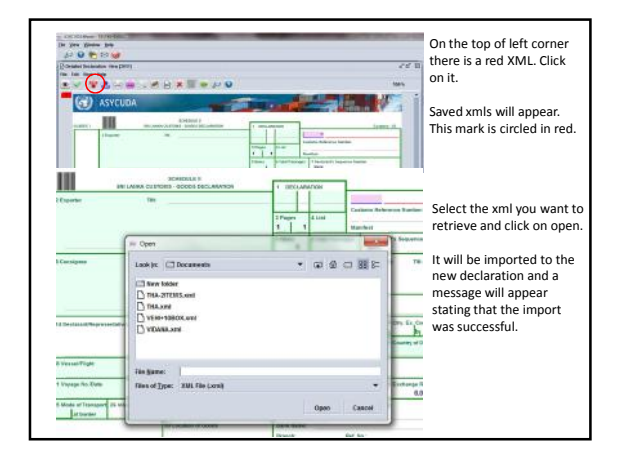

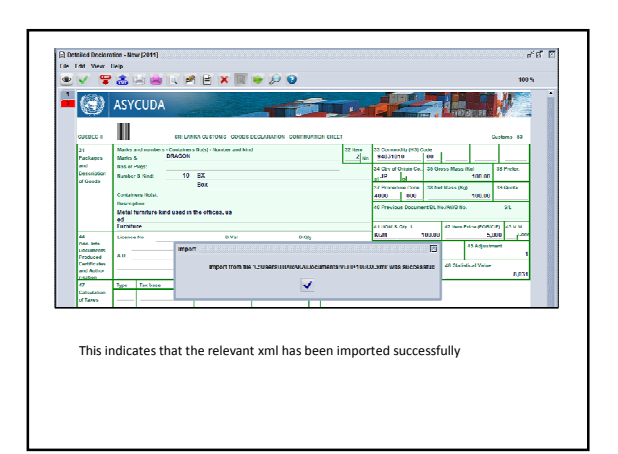

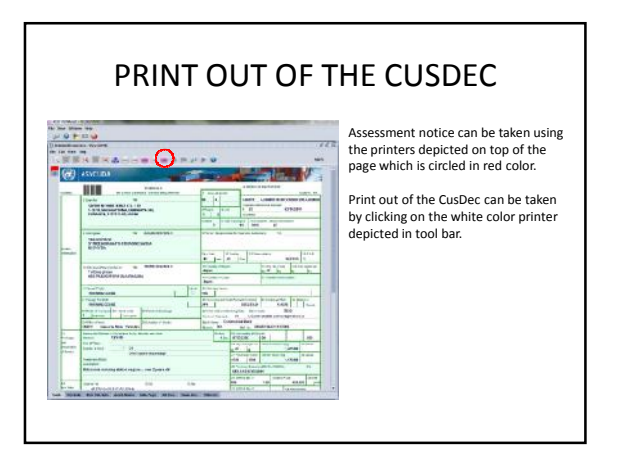

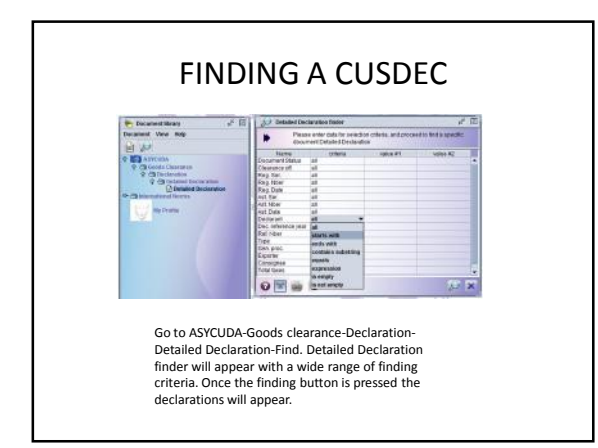

| 0    | 29 documents found! Please select a document and select an action from the local menu |             |      |     |     |          |      |     |     |     |             |          |     |     |       | Π.  | 10 |
|------|---------------------------------------------------------------------------------------|-------------|------|-----|-----|----------|------|-----|-----|-----|-------------|----------|-----|-----|-------|-----|----|
| Year | 01.                                                                                   | Declarant   | Ref  | Reg | Reg | Red Da   | Type | Gen | Re. | Exp | Consignee   | Total ta | Ast | Ast | Ast   | Col |    |
| 2011 | CEM                                                                                   | 1140256157  |      | 1   | 11  | 29/10/2  | M    | 4   | 1   |     | 1140256157  | 402550   | A   | 1   | 29/1  |     | ŝ  |
| 2011 | CBM                                                                                   | 1144645037  | #2   | 1   | 10  | 31/10/2  | M    | 4   | 1   |     | 6205521607  | 555      | A   | 8   | 31/1_ |     | 1  |
| 2011 | CBM.                                                                                  | 1144645037. | #3   | 1   | 11  | 31/10/2  | M    | 4   | 1   |     | 6205521607  | 555      | A   | . 9 | 31/1_ |     |    |
| 2011 | CBM.                                                                                  | 1144645037. | . #4 | 1   | 12  | 31/10/2  | M    | 4   | Я.  |     | 6205521607  | 555      | A   | 10  | 31/1  |     |    |
| 2011 | CBM                                                                                   | 1144645037  | #5   | 1   | 13  | 31/10/2  | M    | 4   | 2   |     | 6205521607  | 6198     | A   | 11  | 31/1_ |     |    |
| 2011 | CBM                                                                                   | 1144645037. | #6   | 1   | 14  | 01/11/2  | M    | 4   | 1   |     | 6205521607  | 282489   | A   | 12  | 01/1  |     |    |
| 2011 | CBM                                                                                   | 1144645037. | 3    | 1   | 15  | 01/11/2. | M    | 4   | 1   |     | 6205521607  | 555      |     |     |       |     |    |
| 2011 | CBM                                                                                   | 1144645037. | #7   | 1   | 16  | 01/11/2  | M    | 4   | 1   |     | 6205521607  | 129380   | A   | 13  | 01/1_ |     |    |
| 2011 | CBM.                                                                                  | 4091877302  | #6   | 1   | 17  | 01/11/2  | M    | 4   | 1   |     | 7461914642  | 11074.   | A.  | 14  | 01/1_ |     |    |
| 2011 | CBM.                                                                                  | 4001877302  | . #7 | 1   | 18  | 01/11/2  | M    | 4   | 1   |     | 5909702392  | 55551    | A   | 15  | 01/1  |     |    |
| 2011 | CBM                                                                                   | 4001877302  | #8   | 1   | 19  | 01/11/2  | M    | 4   | 1   |     | 5909702392  | 541661   | A   | 15  | 01/1_ |     |    |
| 2011 | CBM.                                                                                  | 1144645037. |      | 1   | 2   | 29/10/2  | M    | 4   | 1   |     | 6205521607  | 22009    | A   | 2   | 29/1_ |     |    |
| 2011 | CBM                                                                                   | 4091877302  | . #8 | 1   | 20  | 01/11/2  | M    | 4   | 1   |     | 5909702392  | 550      | A   | 17  | 01/1_ |     |    |
| 2011 | CBM.                                                                                  | 1144645037. | . #8 | 1   | 21  | 02/11/2  | M    | 4   | 1   |     | 6205521607  | 282489   |     |     |       |     |    |
| 2011 | CBM.                                                                                  | 7525510492  | #1   | 1   | 22  | 02/11/2  | M    | 4   | 2   |     | 8363841057  | 17042    | A   | 18  | 82/1  |     |    |
| 2011 | CBM                                                                                   | 7525510492  | .#2  | 1   | 23  | 02/11/2  | . M  | 4   | 2   |     | 8363841057  | 17042    | A   | 19  | 02/1  |     |    |
| 2011 | CBM                                                                                   | 7525510492  | #3   | 1   | 24  | 02/11/2  | M    | 4   | 2   |     | 8353841057_ | 17042    | A   | 20  | 02/1_ |     |    |

## HOW TO KEY IN A CUSDEC WHERE A VEHICLE COMES IN A CONTAINER AND THERE ARE SOME FURNITURE INSIDE THE CONTAINER.

- Since the HS is 87032260 which is for a vehicle a vehicle page will prop up [ Circled]. The declarant/importer should indicate the UOM-3 which is for MVH [Motor Vehicles].
- Since the vehicle comes in a container cage 19 should be ticked and the container page will prop up.
  Item 2 which is furniture too comes inside the container.
- Item 2 which is furniture too comes inside the container.
   Therefore, all items should be linked to the container. In the container page this should be displayed correctly. Container number keyed in twice. The gross mass indicated in the items should tally with that indicated in the containers. Please note that as soon as you enter the item number the Nbr. of pck, Package type and the and the Goods weight will be given by the system. If you don't amend the same no errors will prop up.
- Vehicle page requires the details pertaining to the vehicle.

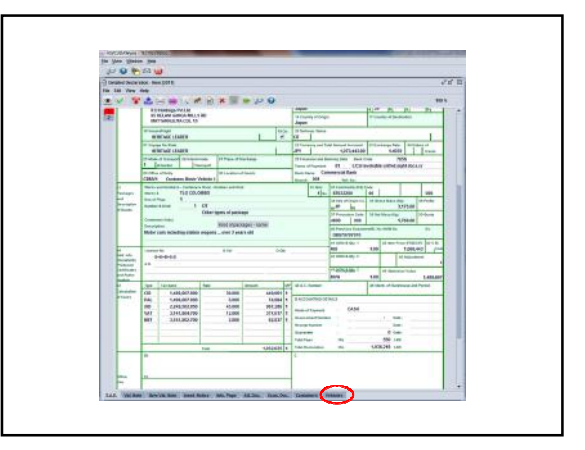

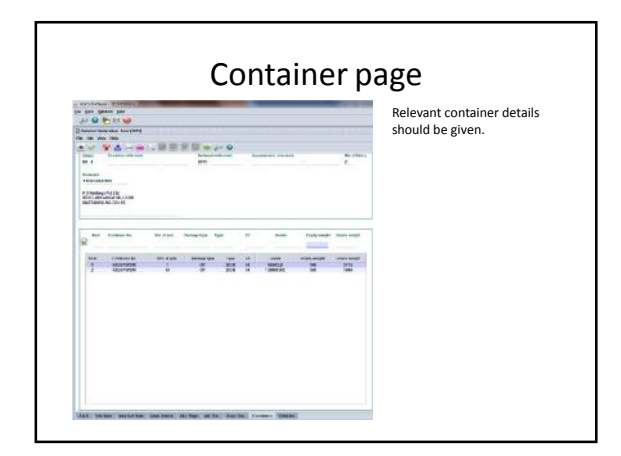

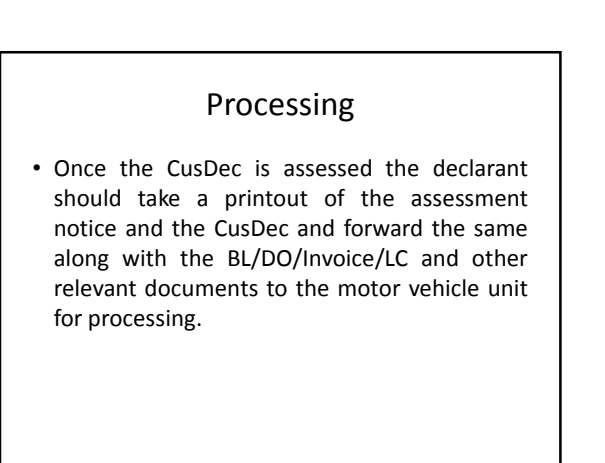